# Microsoft Teams Meetings 使用说明

# -家长、学生版

从 2020 年 10 月 19 号起, ISB 所有的视频会议都将使用 Microsoft Teams Meetings。

## 准备工作:

#### 使用学校电脑的学生:

- 请从 Self Service 或者 微软官网 下载 Microsoft Teams APP。
- 请使用 ISB 邮箱、密码登陆。

#### 使用学校 iPad 的小学学生:

- iPad 已经安装了 Microsoft Teams APP。
- 请使用 ISB 邮箱、密码登陆,如果没有以上信息,请联系班主任老师。

#### 在家中使用个人设备的学生,有以下三个方案可供选择:

- 如果您使用笔记本或者台式电脑,您可以在 Google Chrome 或 Microsoft Edge 浏览器中复制 老师提供的会议链接,以访客身份参加会议(无需登录)。
- 如果您使用笔记本或者台式电脑,您可以从 微软官网 下载 Microsoft Teams APP, 然后使用 ISB 邮箱、密码登陆。
- 如果您使用 iPad,请务必从苹果商店下载 Microsoft Teams APP,然后使用 ISB 邮箱、密码登 陆。
- 如果您使用安卓平板电脑,请您到应用商店下载 Microsoft Teams APP,然后使用 ISB 邮箱、 密码登陆。

我们不推荐学生使用手机参加视频会议,请尽量使用电脑或者平板设备。

### 加入视频会议:

老师会提供一个会议链接,请直接点击该链接加入视频会议。

如果您使用笔记本或台式电脑,您可以把该链接复制到 Google Chrome 或者 Microsoft Edge 浏览器中,然后您可以选择参加视频会议的方式(如下图所示)。

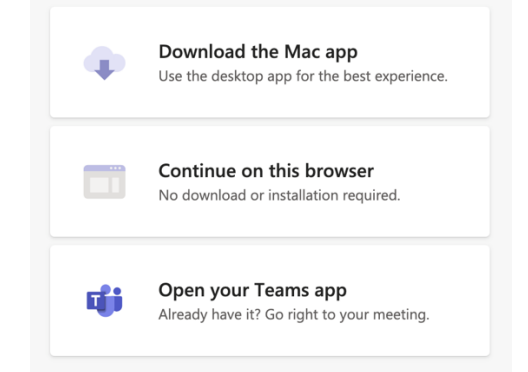

如果您使用 Microsoft Teams APP 参加视频会议,您需要使用 ISB 的邮件、密码登录。(低年级学生 若没有以上信息,请联系班主任老师)

如果您是以访客身份,通过浏览器参加视频会议,您需要输入一个常用名,请不要使用绰号或昵称,请使用老师和同学都熟悉的名字。

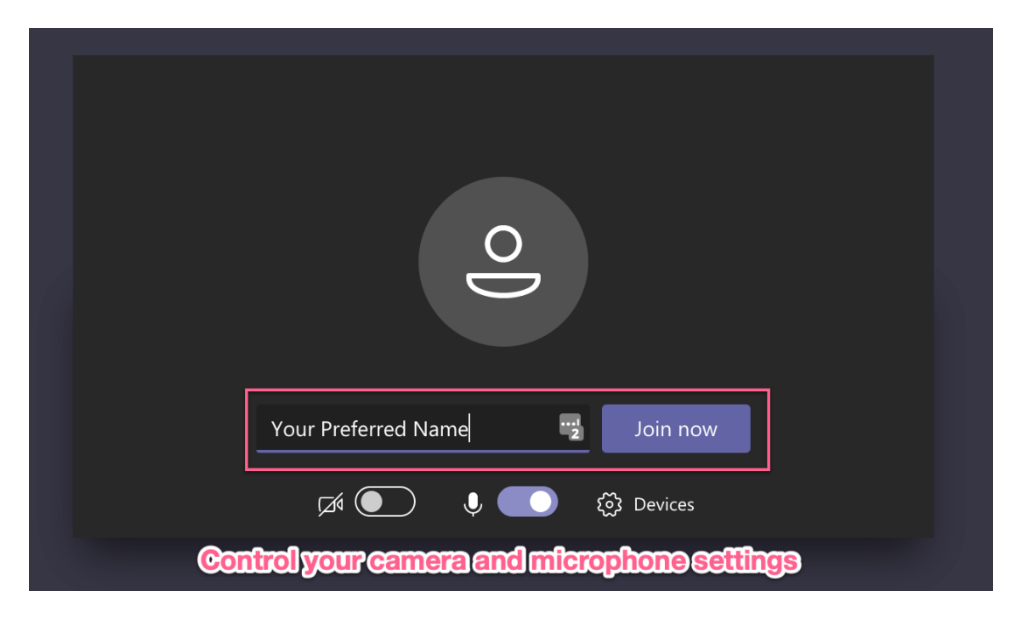

如果您使用 Microsoft Teams APP 登录,您的名字和头像会显示在屏幕上。

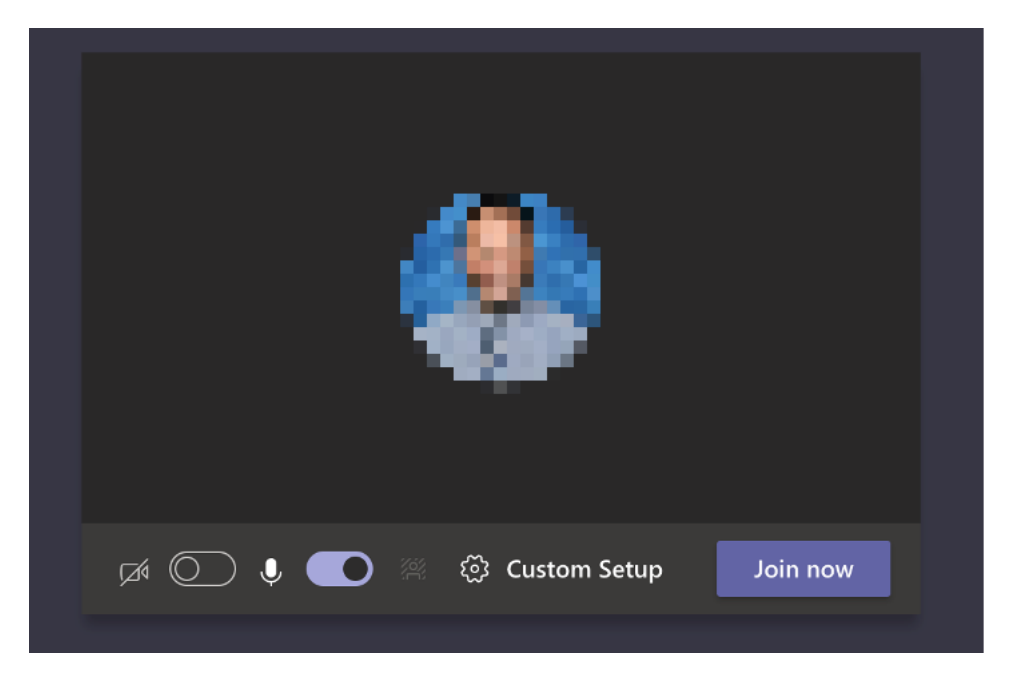

点击"参加"视频会议之后,您需要得到老师的批准后方可正式进入会议室。

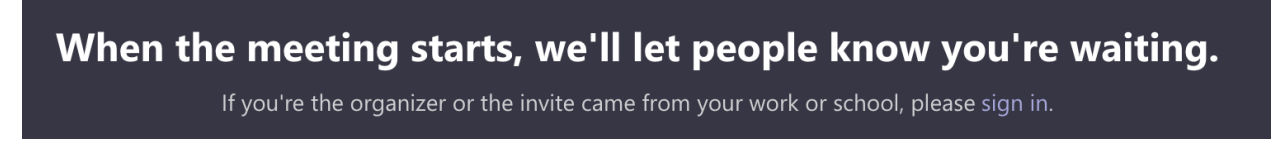

在视频会议过程中,您可以打开/关闭摄像头或者麦克风,您也可以点击"举手"按钮,向老师和同 学示意发言,您还可以使用聊天功能,并且您能够看到全部的参会者。

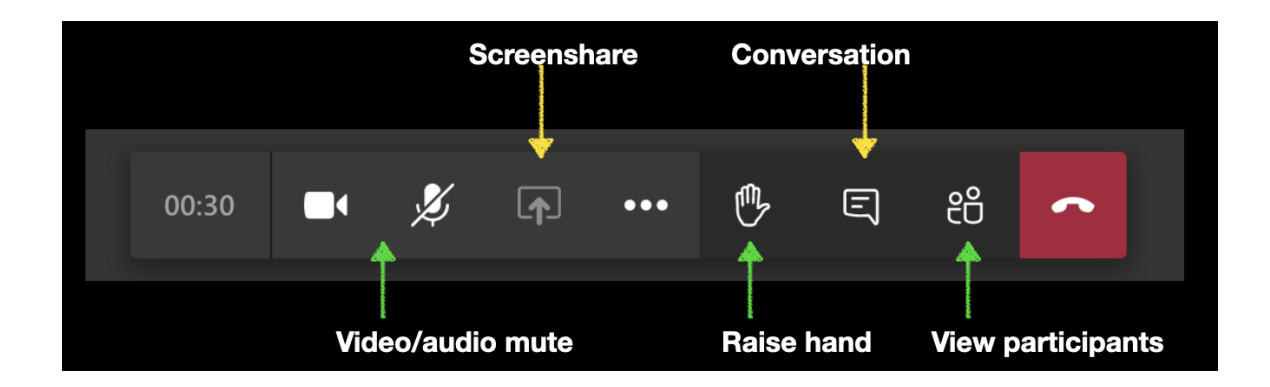

您可以右击任何一位参会者的视频,调整其画面到合适大小。您也可以锁定某一位参会者的视频, 无论发言者是谁,屏幕上只会显示您锁定的参会者的视频画面,例如您的老师或同学。

您可以点击红色按钮离开视频会议。